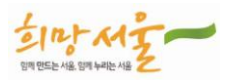

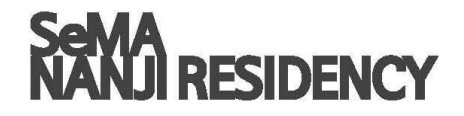

# 난지미술창작스튶디옷

접수 가이드

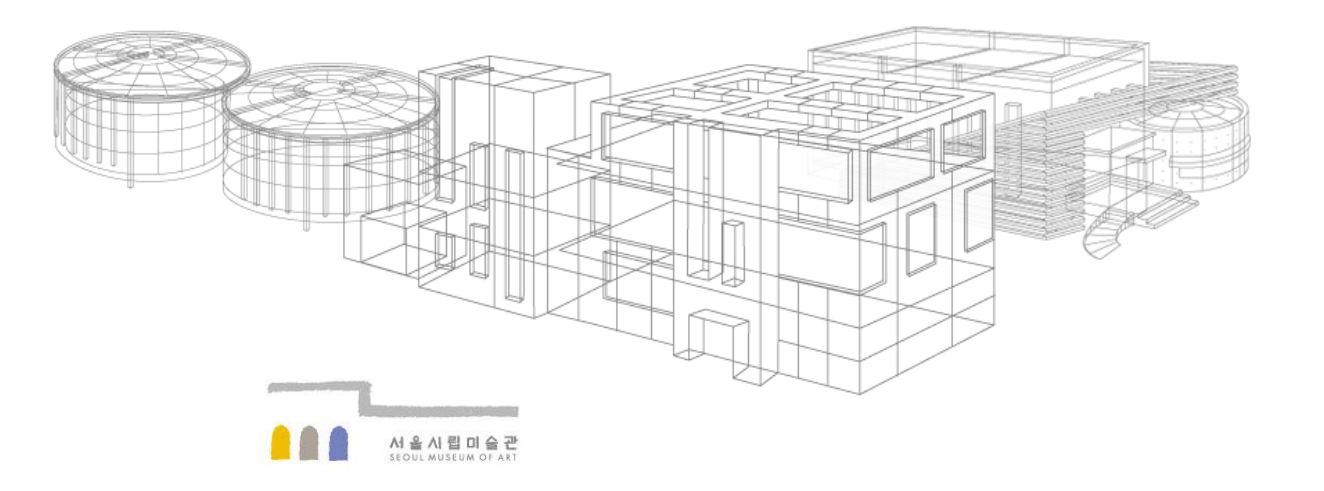

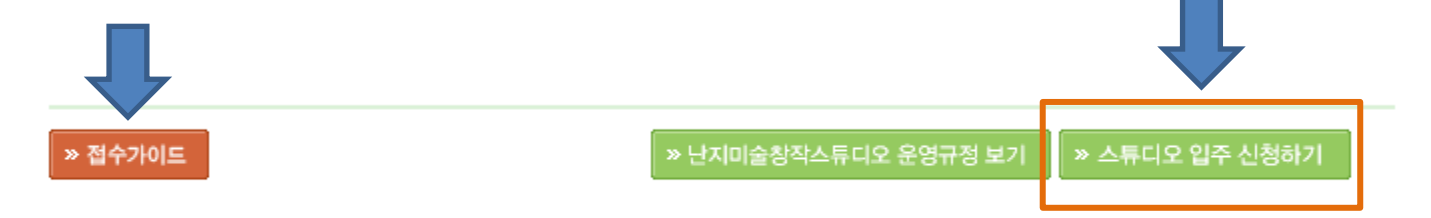

※ 입주신청 안내 하단의 접수가이드를 다운 받으신 후, 접수가이드 스튜디오 입주 신청하기 버튼을 누르세요.

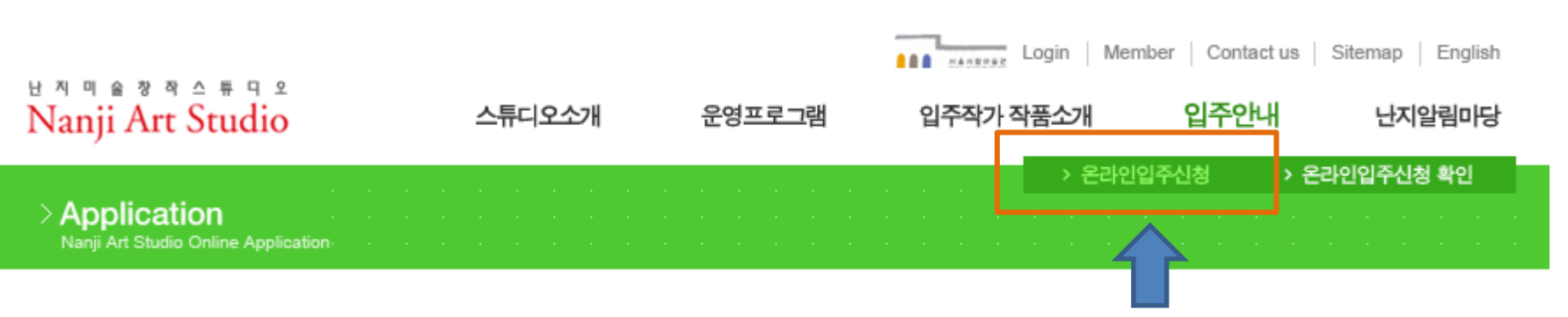

# 온라인입주신청시작

※ 마감시간이 지나면 <u>접수 등록이 되지 않습니다.</u> (반드시 마감시간 전에 모든 입력사항을 완료하셔야 합니다.)

- ※ 온라인 입주 신청은 접수기간 (2012. 9. 17-9.21) 에만 가능합니다.
  ※ 온라인 입주신청 마감은 9.21(금) 18:00 이며, 마감시간에 임박해서는 지원자가 많아 접수가 원활하지 않을 수 있으니 해당 접수기간 중에 여유를 가지고 접수하시기 바랍니다.
- <난지미술창작스튜디오 온라인 입주신청 접수방법>

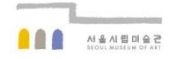

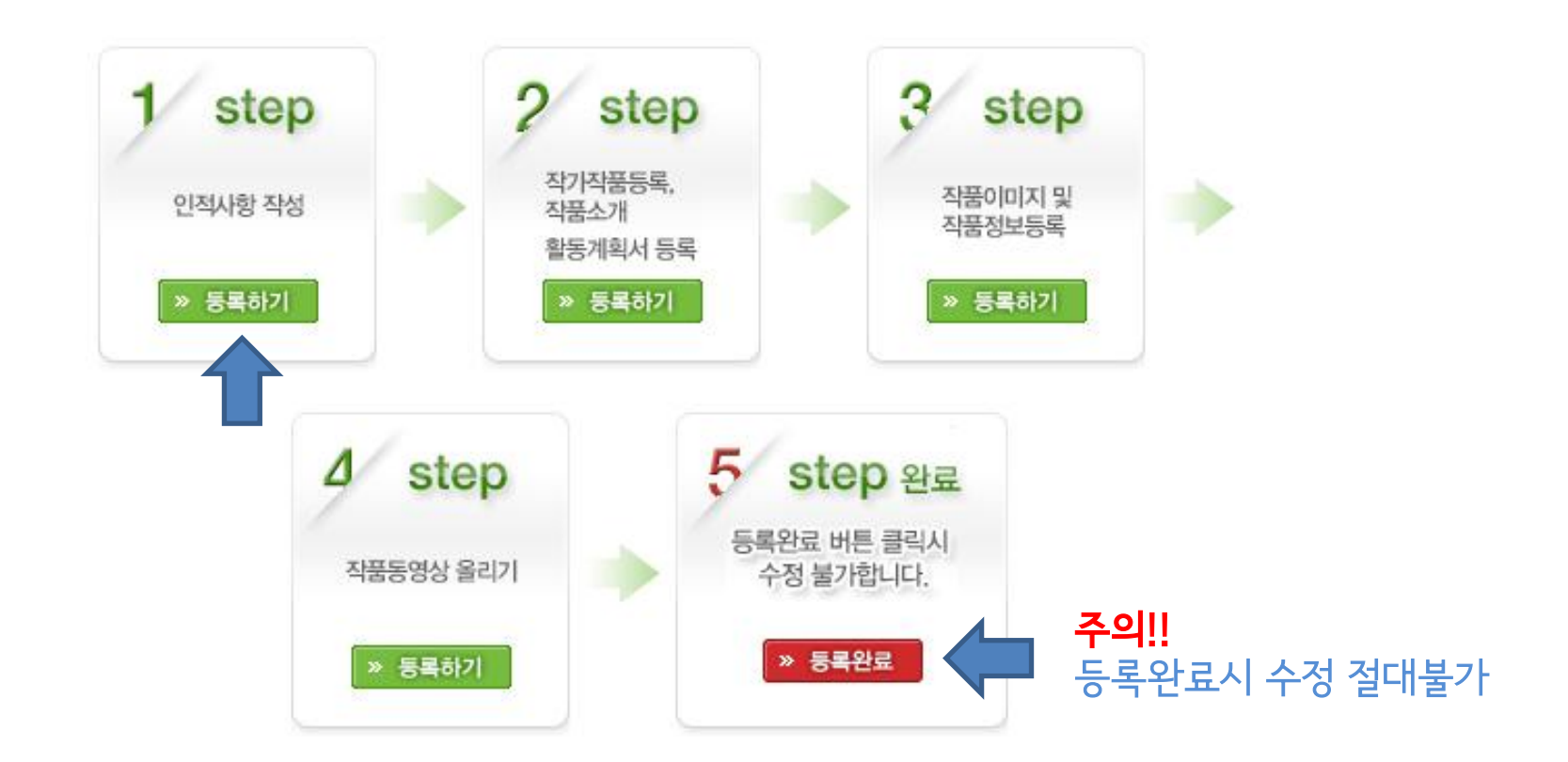

## 단, 5단계의 등록완료 버튼을 누르시면 더 이상 수정이 불가능합니다.

※ 성함과 주민등록번호를 입력하시고 입주신청을 시작합니다.
 ※ 입주신청 접수기간 중 단계별로 저장이 가능합니다. 재접속 시 입주신청하기 버튼을 누르시면 됩니다.

※ 입주신청 안내 하단의 접수가이드를 다운 받으신 후, 접수가이드 스튜디오 입주 신청하기 버튼을 누르세요.

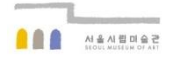

### 1단계 인적사항 작성

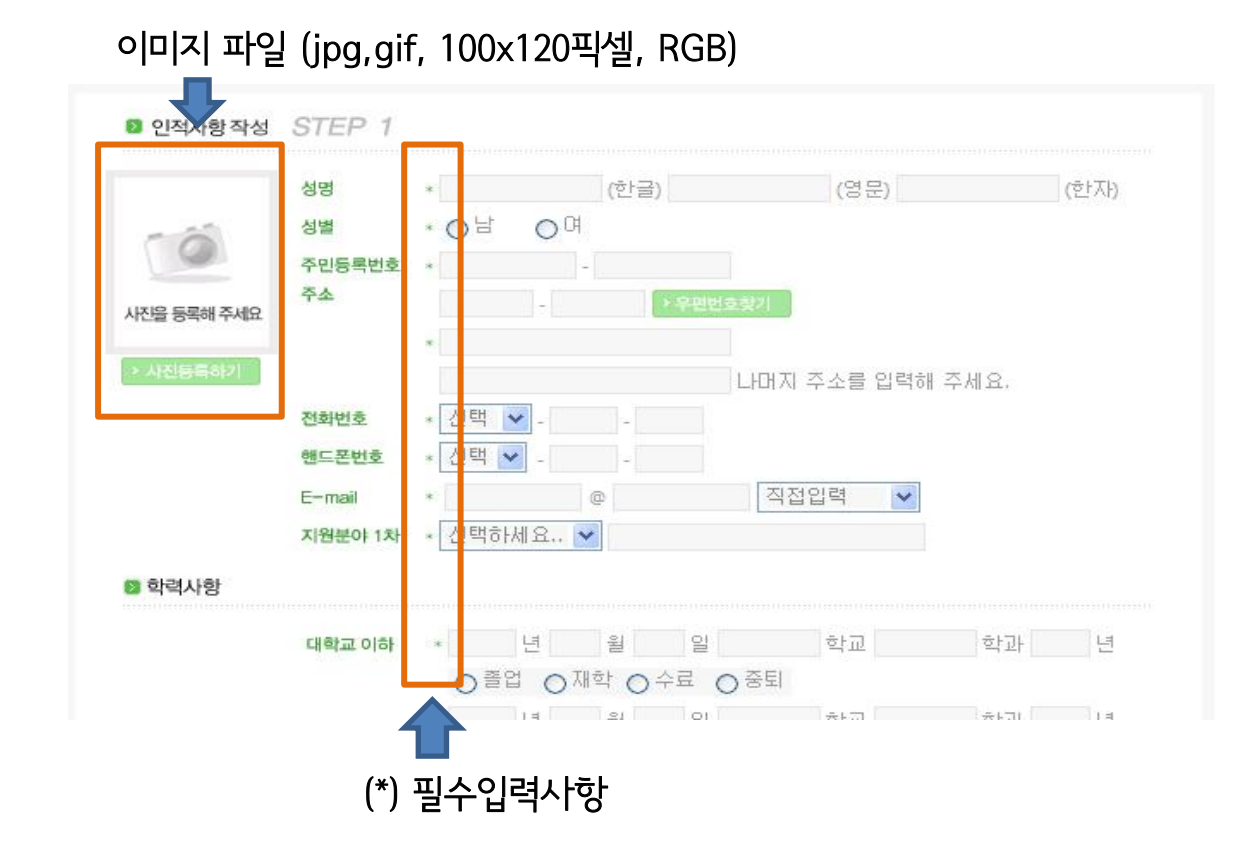

※ 등록 후에는 한글이름, 주민등록번호, 지원분야는 수정이 불가능합니다. (그 외의 항목 수정 가능)
 ※ 등록 후 다시 들어가셔서 정확히 기입되었는지 확인하시기 바랍니다.

※ 파일의 크기가 3M를 넘지 않도록 하시기 바랍니다.

※ 한글문서(HWP) 또는 ms-word문서(DOC) 만 등록됩니다.

"난지알림마당 >> 입주작가자료실"에서 해당양식을 다운받아 사용하시기 바랍니다.

※ 지정된 양식으로 파일을 등록해 주세요.

# 올리신 파일을 교체하고자 할 경우, 다시 올리시면 자동으로 교체됩니다.

지정된 양식으로만 등록해주시기 바랍니다.

| · 찾아보기      |
|-------------|
| 해 주시기 바랍니다. |
|             |

### 2단계 작가경력 및 작품설명, 활동계획서 올리기

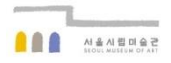

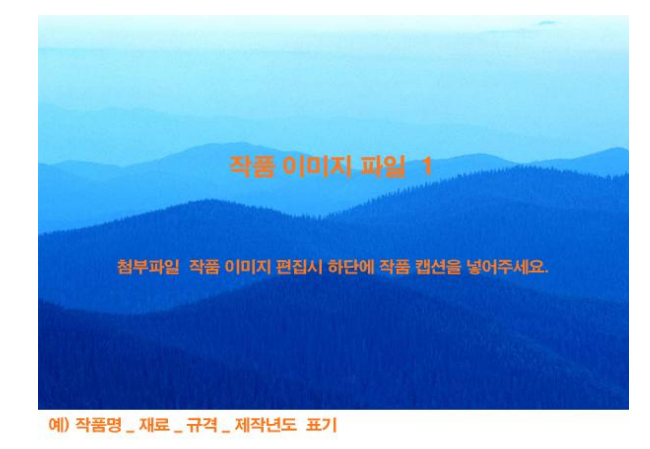

누르면 바로 4단계로 갑니다.

※ 작품이미지는 10매까지 등록가능 합니다.※ 이미지 전부 등록 후 하단의 다음단계로 이동버튼을

해주시기 바랍니다.

※ 작품이미지당 1M를 넘지 않도록 용량을 조정

( 권장사항 : 1024\*768 픽셀, RGB )

※ JPG, GIF 형식만 등록됩니다.

※ 이미지 편집 시 아래의 이미지 첨부방식을 참고하세요. (자료실에서 받아보실 수 있습니다.)

- 이미지는 최대 10개 이내

- 파일명은 반드시 숫자로 사용

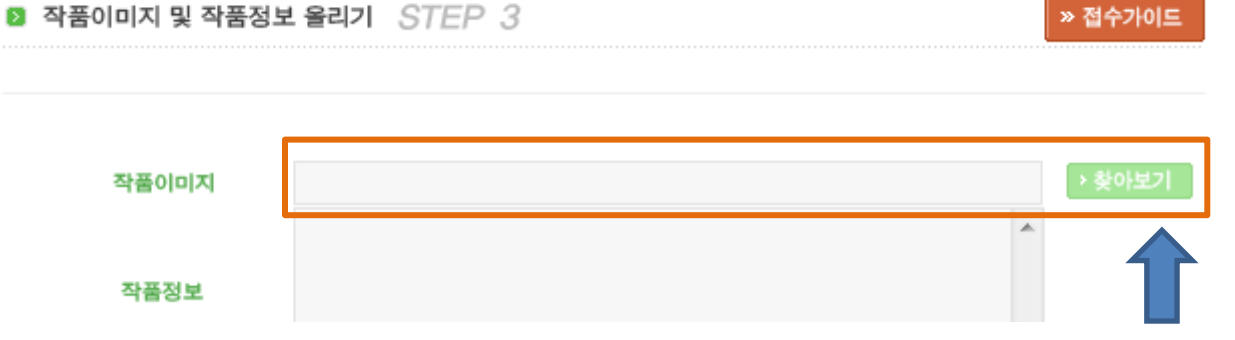

### 3단계 작품이미지 및 작품정보 올리기

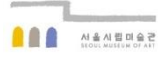

# 주의! 5단계 등록완료를 누르시면 수정을 위한 재접속은 절대 불가능합니다.

# 등록완료 버튼을 누르시면 모든 온라인 입주신청이 끝납니다.

# 동영상 등록 없이 등록완료를 하실 분은 창을 닫고 5단계에서

#### ※ 업로드시 용량에 따라 다소 시간이 걸릴 수 있습니다.

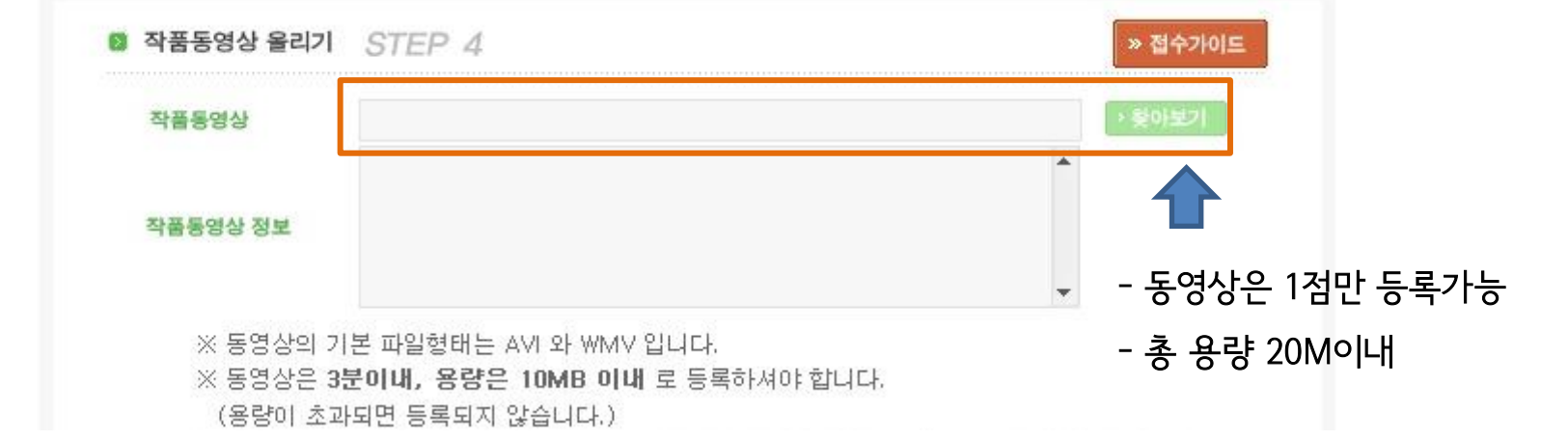

# 4단계 작품동영상 올리기

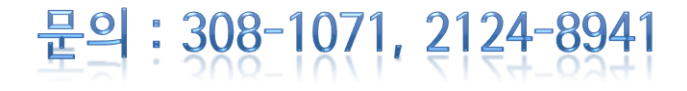

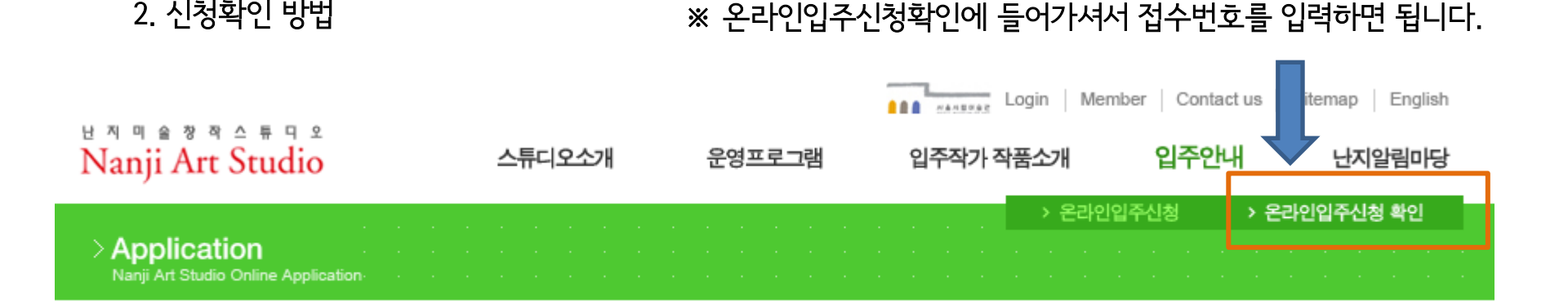

반드시 메모해 두시기 바랍니다.

※ 접수상태를 개별적으로 확인하기 위해 접수번호가 필요하오니

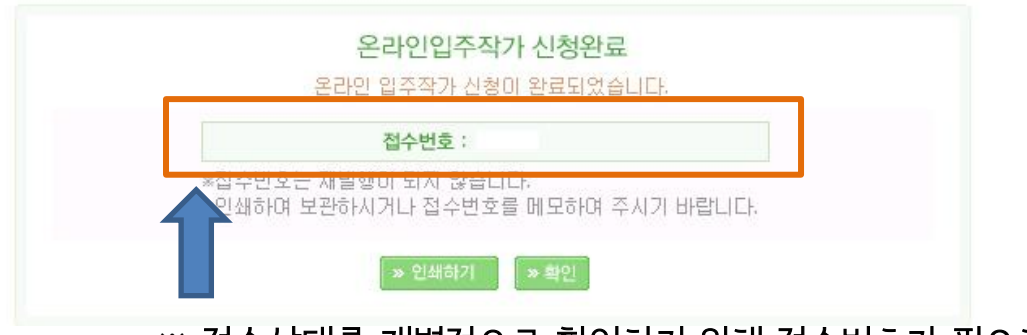

### 5단계 등록완료 및 접수번호 확인

1. 신청완료

2. 신청확인 방법

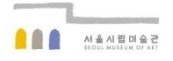